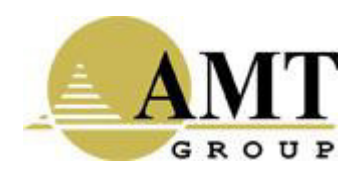

Устройство однонаправленной передачи данных аппаратно-программный комплекс AMT InfoDiode PRO

(наименование и индекс изделия)

# РУКОВОДСТВО ПО ПОДГОТОВКЕ К ЭКСПЛУАТАЦИИ

AMTID-IDK-1000, AMTID-IDK-2000

(обозначение)

# Содержание

| 1. | Be   | зедение                                                               | 3  |
|----|------|-----------------------------------------------------------------------|----|
| 2. | Te   | ехнические характеристики AПК InfoDiode PRO базовая комплектация      | 4  |
| 2  | .1   | Габариты                                                              | 4  |
| 2  | .2   | Эл. питание, мощность и тепловыделение                                | 4  |
| 2  | .3   | Физические характеристики                                             | 5  |
| 2  | .4   | Интерфейсы                                                            | 5  |
| 3. | Te   | ехнические характеристики AПК InfoDiode PRO кластерная комплектация   | 6  |
| 3  | .1   | Габариты                                                              | 6  |
| 3  | .2   | Эл. питание, мощность и тепловыделение                                | 6  |
| 3  | .3   | Физические характеристики                                             | 7  |
| 3  | .4   | Интерфейсы                                                            | 7  |
| 4. | Ба   | зовая комплектация                                                    | 8  |
| 4  | .1   | Подготовка к настройке                                                | 10 |
| 4  | .2   | Подключение АПК InfoDiode PRO к корпоративной сети                    | 12 |
| 2  | 4.2. | 1 Подключение к электросети, включение эл.питания АПК InfoDiode PRO   | 12 |
| 4  | 4.2. | 2 Подключение серверов In-Proxy и Out-Proxy к корпоративной сети      | 12 |
| 4  | 4.2. | 3 Подключение серверов к аппаратной компоненте InfoDiode RACK single: | 12 |
| 2  | 4.2. | 4 Проверка и изменение конфигурации прокси-серверов                   | 12 |
| 5. | Кл   | астерная комплектация                                                 | 15 |
| 5  | .1   | Подготовка к настройке                                                | 17 |
| 5  | .2   | Подключение кластера АПК InfoDiode PRO к корпоративной сети           | 20 |
| 4  | 5.2. | 1 Подключение к электросети, включение эл.питания АПК InfoDiode PRO   | 20 |
| 4  | 5.2. | 2 Подключение серверов In-Proxy и Out-Proxy к корпоративной сети      | 20 |
| 4  | 5.2. | 3 Подключение серверов к аппаратным компонентам InfoDiode RACK double | 20 |
| 4  | 5.2. | 4 Проверка и изменение конфигурации прокси-серверов                   | 21 |
| 6. | Ha   | астройка АПК InfoDiode PRO                                            | 24 |
| 6  | .1   | Настройка передачи файлов по FTP                                      | 24 |
| 6  | .2   | Настройка потоковой передачи трафика по UDP                           | 25 |
| (  | 5.2. | 1 Пример настройки передачи                                           | 26 |
| 6  | .3   | Настройка передачи электронной почты                                  | 26 |

# 1. Введение

Настоящее руководство содержит инструкцию по подготовке к эксплуатации оборудования АПК InfoDiode PRO и его первоначальной настройке.

Монтаж оборудования должен производиться с учетом соблюдения всех технических требований и характеристик АПК InfoDiode PRO.

# 2. Технические характеристики АПК InfoDiode PRO базовая комплектация

#### 2.1 Габариты

Базовый АПК InfoDiode PRO base состоит из 3-х компонент и занимает 3 rack unit: два сервера и одна аппаратная компонента однонаправленной передачи данных.

В Таблица 1 приведены габаритные характеристики всех компонент базового АПК InfoDiode PRO base.

|                                          | Ширина (мм) | Глубина (мм) | Высота (мм) | Вес (кг) |
|------------------------------------------|-------------|--------------|-------------|----------|
| Сервер                                   | 483         | 497          | 44          | 10       |
| Аппаратная<br>компонента                 | 483         | 250          | 44,5        | 5,1      |
| AПК InfoDiode<br>PRO base в<br>комплекте | 483         | 497          | 133         | 25,1     |

Таблица 1. Габаритные характеристики компонент АПК InfoDiode PRO base

#### 2.2 Эл. питание, мощность и тепловыделение

- Эл. питание 230 B (AC);
- Частота 50-60 Гц (однофазный).

На каждом сервере по 2 блока эл. питания (для обеспечения отказоустойчивости).

На аппаратной компоненте 2 блока эл. питания (для обеспечения защиты и разделения принимающей и передающей сторон в части электроснабжения).

В Таблица 2 приведены расчетные и максимальные показатели мощности и тепловыделения базового АПК InfoDiode PRO base.

| Показатель                              | InProxy | OutProxy | AK InfoDiode<br>RACK single | АПК InfoDiode<br>PRO base в |
|-----------------------------------------|---------|----------|-----------------------------|-----------------------------|
|                                         |         |          |                             | комплекте                   |
| Мощность, Вт: расчетная                 | 277,8   | 277,8    | 15                          | 570,6                       |
| Мощность, Вт:<br>максимальная           | 450     | 450      | 30                          | 930                         |
| Тепловыделение, BTU/hr:<br>Расчетное    | 947,3   | 947,3    | 51,2                        | 1945,8                      |
| Тепловыделение, BTU/hr:<br>Максимальное | 1535    | 1535     | 102                         | 3172                        |

Таблица 2. Показатели мощности и тепловыделения АПК InfoDiode PRO base

#### 2.3 Физические характеристики

Температура: рабочая от +10 до +35°С, хранение от -40 до +70°С;

Влажность: от 5 до 90 %, без конденсации влаги.

#### 2.4 Интерфейсы

Data&Management на каждом сервере: 4x1000Base-T (RJ-45), 2xSFP модуль 1000Base-SX (LC), 1x Mgmt LAN (RJ-45)..

Пропускная способность:

- потоковый трафик (UDP) до 900 Mbps;
- прокси передача (FTP/CIFS/SMTP) до 300 Mbps.

Поддержка статических маршрутов.

# 3. Технические характеристики АПК InfoDiode PRO кластерная комплектация

### 3.1 Габариты

Кластерная версия АПК InfoDiode PRO cluster состоит из 6-ти компонент и занимает 6 rack unit: четыре сервера и две двойные аппаратные компоненты однонаправленной передачи данных.

В Таблица 3 приведены габаритные характеристики всех компонент кластерной версии АПК InfoDiode PRO cluster.

|               | Ширина (мм) | Глубина (мм) | Высота (мм) | Вес (кг) |
|---------------|-------------|--------------|-------------|----------|
| Сервер        | 483         | 497          | 44          | 10       |
| Двойная       | 483         | 250          | 44,5        | 5,3      |
| аппаратная    |             |              |             |          |
| компонента    |             |              |             |          |
| АПК InfoDiode | 483         | 497          | 266         | 50,6     |
| PRO cluster в |             |              |             |          |
| комплекте     |             |              |             |          |

Таблица 3. Габаритные характеристики компонент АПК InfoDiode PRO cluster

#### 3.2 Эл. питание, мощность и тепловыделение

- Эл. питание 230 B (AC);
- Частота 50-60 Гц (однофазный).

На каждом сервере по 2 блока эл. питания (для обеспечения отказоустойчивости).

На каждой двойной аппаратной компоненте 2 двойных блока эл. питания (для обеспечения защиты и разделения принимающей и передающей сторон в части электроснабжения).

В Таблица 4 приведены расчетные и максимальные показатели мощности и тепловыделения кластерной версии АПК InfoDiode PRO cluster.

Таблица 4. Показатели мощности и тепловыделения АПК InfoDiode PRO cluster

| Показатель              | InProxy | OutProxy | AK InfoDiode | АПК InfoDiode |
|-------------------------|---------|----------|--------------|---------------|
|                         |         |          | RACK double  | PRO cluster в |
|                         |         |          |              | комплекте     |
| Мощность, Вт: расчетная | 277,8   | 277,8    | 15           | 1142,2        |
| Мощность, Вт:           | 450     | 450      | 30           | 1860          |
| максимальная            |         |          |              |               |
| Тепловыделение, BTU/hr: | 947,3   | 947,3    | 51,2         | 3891,6        |
| Расчетное               |         |          |              |               |
| Тепловыделение, BTU/hr: | 1535    | 1535     | 102          | 6344          |
| Максимальное            |         |          |              |               |

#### 3.3 Физические характеристики

Температура: рабочая от +10 до +35°С, хранение от -40 до +70°С;

Влажность: от 5 до 90 %, без конденсации влаги.

#### 3.4 Интерфейсы

Data&Management на каждом сервере: 4x1000Base-T (RJ-45), 2xSFP модуль 1000Base-SX (LC), 1x Mgmt LAN (RJ-45).

Пропускная способность:

- потоковый трафик (UDP) до 900 Mbps;
- прокси передача (FTP/CIFS/SMTP) до 300 Mbps.

Поддержка статических маршрутов.

## 4. Базовая комплектация

В базовую комплектацию АПК InfoDiode PRO base входит:

- Аппаратное устройство однонаправленной передачи данных AK InfoDiode RACK single;
- Два Сервера Kraftway (In-Proxy и Out-Proxy) с предустановленным ПО InfoDiode;
- Два патч-корда Multi-mode с коннекторами LC-LC.

На Рисунок 1 изображена передняя панель аппаратного устройства однонаправленной передачи данных АПК InfoDiode RACK single:

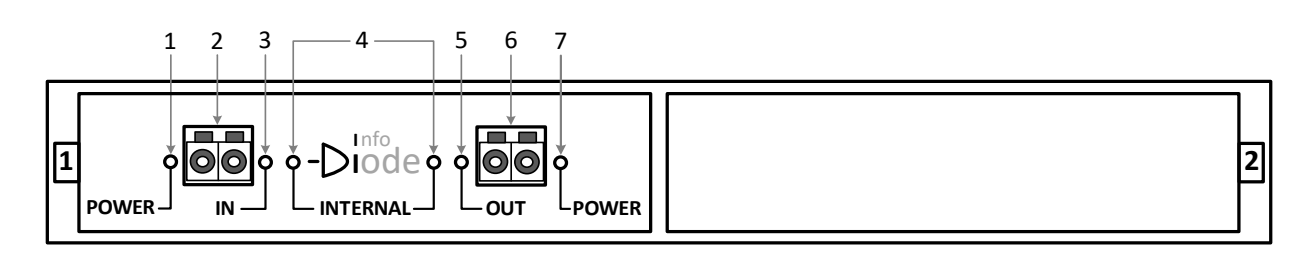

1 – Индикатор эл.питания порта IN

- 2 Разъем LC-LC для подключения InProxy сервера
- 3 Индикатор статуса соединения порта IN
- 4 Индикатор статуса однонаправленного соединения
- 5 Индикатор статуса соединения порта OUT
- 6 Разъем LC-LC для подключения OutProxy сервера
- 7 Индикатор эл.питания порта OUT

Рисунок 1. Передняя панель аппаратного устройства однонаправленной передачи данных AK InfoDiode RACK single

На Рисунок 2 изображена задняя панель аппаратного устройства однонаправленной передачи данных АК InfoDiode RACK single:

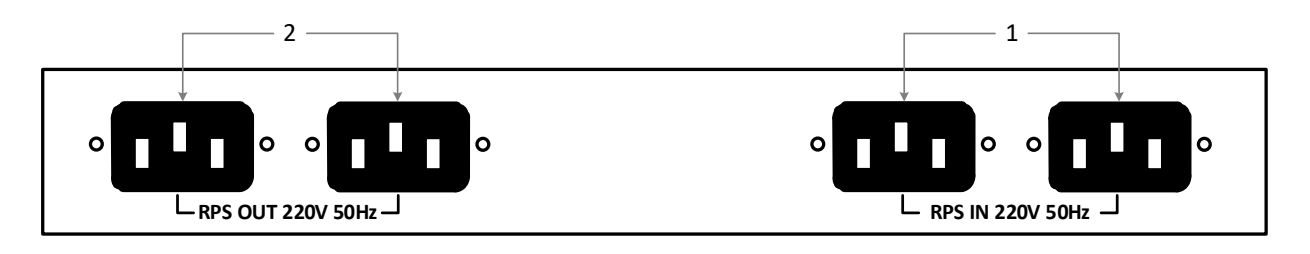

1 – Разъемы для подключения резервированного эл.питания IEC порта IN

2 – Разъемы для подключения резервированного эл.питания IEC порта OUT

Рисунок 2. Задняя панель аппаратного устройства однонаправленной передачи данных AK InfoDiode RACK single

На Рисунок 3 изображена передняя панель прокси-сервера Kraftway для АПК InfoDiode PRO:

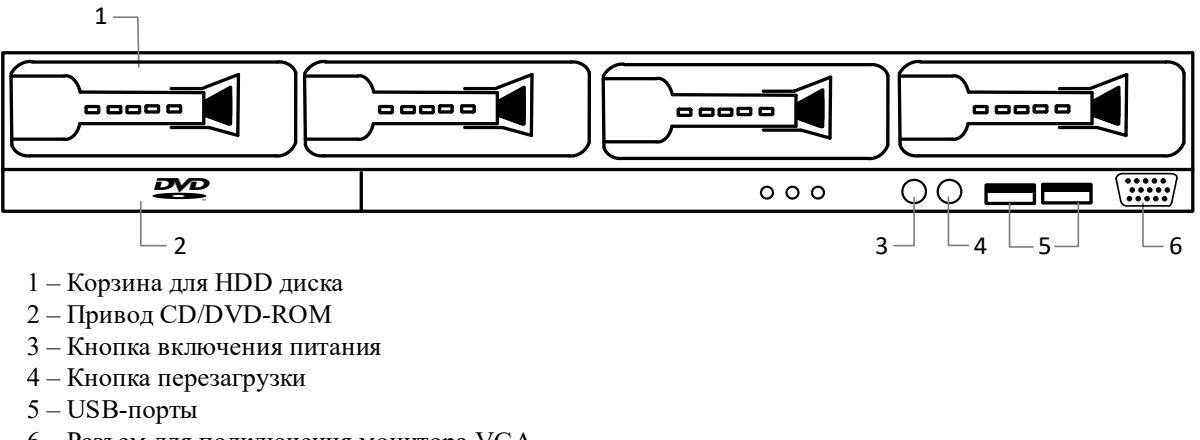

6 – Разъем для подключения монитора VGA

Рисунок 3. Передняя панель прокси-сервера для АПК InfoDiode PRO

На Рисунок 4 изображена задняя панель прокси-сервера для АПК InfoDiode PRO:

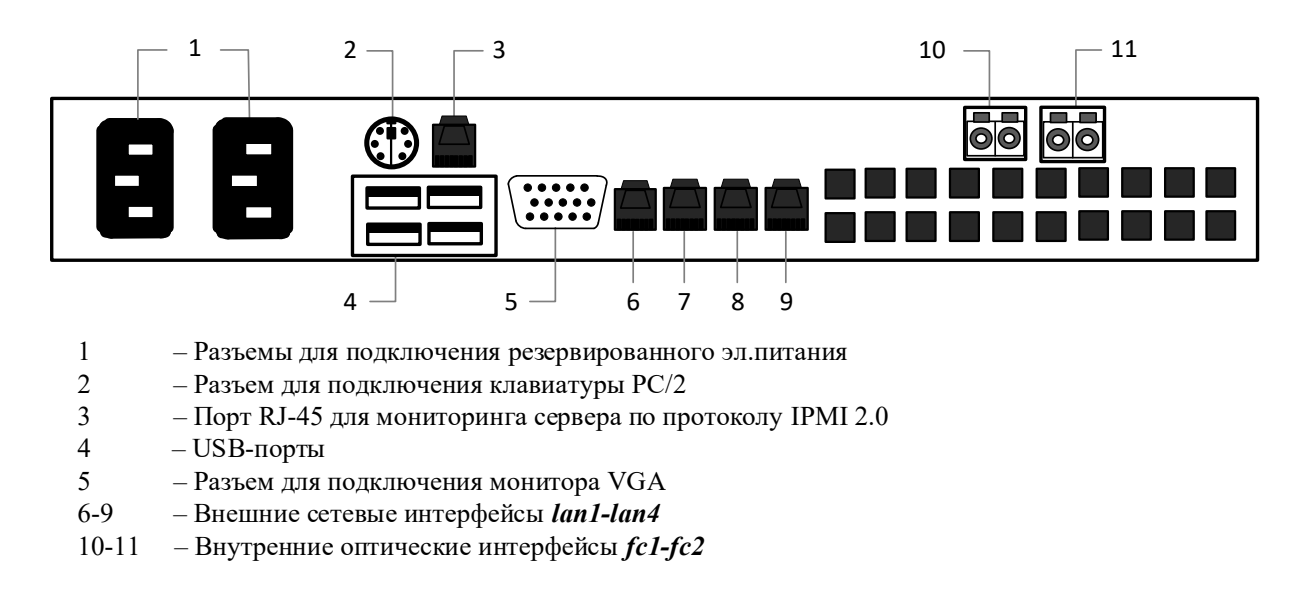

Рисунок 4. Задняя панель прокси-сервера для АПК InfoDiode PRO

На Рисунок 5 изображена задняя панель прокси-сервера Kraftway (модель EL108) для АПК InfoDiode PRO:

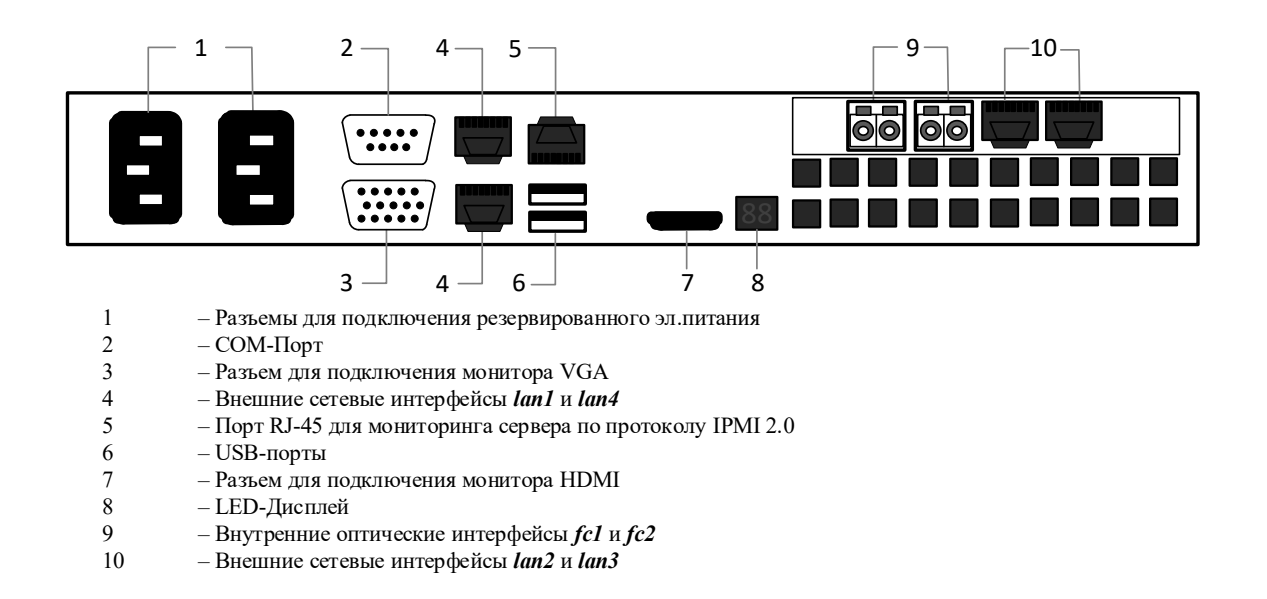

Рисунок 5. Задняя панель прокси-сервера (модель EL108) для АПК InfoDiode PRO

#### 4.1 Подготовка к настройке

Задокументируйте в Таблица 5 все настройки оборудования АПК InfoDiode PRO base. Эти данные могут понадобиться для администрирования и резервного восстановления.

Внимание! Конфигурирование устройства следует воспринимать согласно модели «черного ящика» с предоставлением для конфигурирования строго определенного набора команд и параметров, явно указанных в соответствующих эксплуатационных документах. Целостность системных файлов и каталогов, как и разделов на дисках в целом, отслеживается системой контроля целостности. В частности, запрещено создавать новые файлы в любых каталогах, кроме домашних директорий пользователей (/home) и /tmp. Также наложено ограничение (запрещено) самостоятельное изменение основных конфигурационных файлов: smb.conf, vsftpd.conf, sudoers, конфигураций sysctl и других системных конфигурационных файлов, а также включение/выключение служб и изменение параметров служб через средства cli (systemctl, timedatectl и прочее)– явно незадекларированных к изменению в настоящей инструкции.

Самостоятельно изменение конфигурационных файлов вне требований инструкции может привести к нарушению целостности продукта и инциденту информационной безопасности.

Конфигурация сетевых интерфейсов, адресации и т.п. выполняется в соответствии с разделом 4.2.4 настоящего документа.

|             | Описание                       | Ваша настройка |          |  |
|-------------|--------------------------------|----------------|----------|--|
| Пункт       |                                | InProxy        | OutProxy |  |
| IP-адрес и  | IР-адрес и маска               | Упра           | вление   |  |
| маска сете  | интерфейсов                    |                |          |  |
| вых интер   | управления и данных            |                |          |  |
| фейсов      | серверов для доступа           |                |          |  |
|             | к web-интерфейсу и             |                |          |  |
|             | передачи данных.               |                |          |  |
|             | Если ір-адрес                  | Ла             | ные      |  |
|             | интерфейса                     |                | ········ |  |
|             | управления и данных            |                |          |  |
|             | должны быть                    |                |          |  |
|             | совмещены (inband-             |                |          |  |
|             | managment), то                 |                |          |  |
|             | продублировать                 |                |          |  |
|             | адреса                         |                |          |  |
| Маршрут     | Сетевой шлюз, на               |                |          |  |
| по          | который пакет                  |                |          |  |
| умолчанию   | отправляется в том             |                |          |  |
| (шлюз)      | случае,                        |                |          |  |
|             | если маршрут к сети            |                |          |  |
|             | назначения пакета не           |                |          |  |
| Xoct        | Известен<br>Указание IP-апреса |                |          |  |
| censena     | сепвера лля сбора              |                |          |  |
| Syslog      | syslog-информации              |                |          |  |
| *необязате  | разного уровня                 |                |          |  |
| льно        | логирования                    |                |          |  |
| SNMP        | Слово или фраза,               |                |          |  |
| пароль      | которая спрашивается           |                |          |  |
| *необязате  | для управления                 |                |          |  |
| льно        | сетевыми                       |                |          |  |
|             | устройствами                   |                |          |  |
|             | (маршрутизатор,                |                |          |  |
|             | коммутатор)                    |                |          |  |
| Domain      | IP-адрес сервера,              |                |          |  |
| name server | используемый для               |                |          |  |
| *необязате  | DNS запроса                    |                |          |  |
| льно        |                                |                |          |  |
| Администр   | Логин и пароль для             |                |          |  |
| ативные     | доступа к web-                 |                |          |  |
| данные      | интерфейсу. После              |                |          |  |
| *необязате  | авторизации можно              |                |          |  |
| ЛЬНО        | изменить                       |                |          |  |

## Таблица 5. Настройки оборудования АПК InfoDiode PRO base

#### 4.2 Подключение АПК InfoDiode PRO к корпоративной сети

#### 4.2.1 Подключение к электросети, включение эл.питания АПК InfoDiode PRO

Подключите прокси-серверы, аппаратную компоненту кабелями эл. питания к эл. розеткам и включите кнопку эл. питания на устройствах. Устройства готовы к эксплуатации.

#### 4.2.2 Подключение серверов In-Proxy и Out-Proxy к корпоративной сети

- 1. Подключите внешний интерфейс данных lan1 к сетевому оборудованию (или к конечному устройству) кабелем вида «витая пара» с коннекторами RJ-45.
- 2. Подключите внешний интерфейс управления lan4 к сетевому оборудованию (или к конечному устройству) кабелем вида «витая пара» с коннекторами RJ-45.
- 3. Повторите эти действия со вторым сервером.

#### 4.2.3 Подключение серверов к аппаратной компоненте InfoDiode RACK single:

Подключите один из внутренних интерфейсов данных (fc1/fc2) сервера In-Proxy оптическим кабелем к разъему IN аппаратной компоненты InfoDiode RACK single.

Подключите один из внутренних интерфейсов данных (fc1/fc2) сервера Out-Proxy оптическим кабелем к разъему OUT аппаратной компоненты InfoDiode RACK single.

Ниже на Рисунок 6 представлена схема подключения АПК InfoDiode PRO base к корпоративной сети:

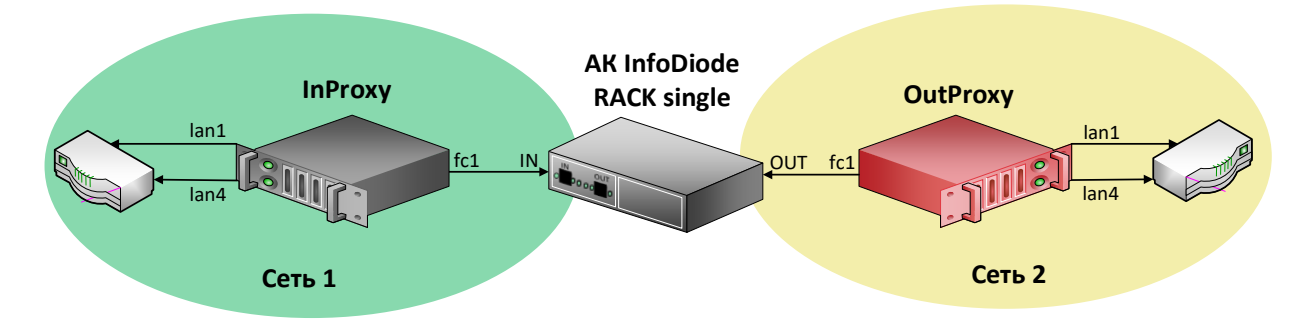

Рисунок 6. Схема подключения АПК InfoDiode PRO base к корпоративной сети.

#### 4.2.4 Проверка и изменение конфигурации прокси-серверов

Для просмотра и изменения текущей конфигурации можно подключиться к InProxy и OutProxy тремя способами:

- 1. Подключить монитор и клавиатуру непосредственно к физическим серверам InProxy и OutProxy
- 2. По ІРМІ (необходима сетевая настройка на ІРМІ интерфейсе).
- 3. По SSH

При загрузке сервера заходим в BIOS - Server MGMT - BMC Network Configuration и указываем сетевые настройки (IP-адрес, маску, шлюз по умолчанию) для интерфейса IPMI. Подключаемся через веб-интерфейс, используя любой браузер с поддержкой java, в адресной строке которого вводим IP-адрес IPMI-интерфейса, и, после подключения

проходим авторизацию с использованием имени пользователя и пароля, указанных в документации или заданных пользовательскими настройками (по умолчанию используется логин и пароль *admin/admin1234*).

Внимание! При первой авторизации в терминале (по IPMI или по прямому подключению с помощью клавиатуры и монитора) системы необходимо сменить пароль пользователя *root* на соответствующий рекомендуемым политикам безопасности. Для смены пароля авторизуйтесь как *root*, введите пароль *infodiode*, затем введите новый пароль в ответ на запрос системы. Запомните или зафиксируйте данный пароль согласно правилам и политикам безопасности для вашей организации.

Для доступа по SSH необходимо, чтобы предварительно был настроен IP-адрес на интерфейсе управления, маршрут по умолчанию. Подключитесь к серверу по IP-адресу интерфейса управления lan4. После подключения введите в SSH-консоли логин и пароль *diode/P@ssw0rd*.

Внимание! В составе дистрибутива присутствует утилита pwquality с соответствующим конфигурационным файлом, определяющим парольную политику (требования к сложности пароля установлены согласно требованиям регулятора для C3И УД4), а также утилита pam\_faillock (определяет блокирование У3 в случае некорректного ввода пароля и базовую защиту от bruteforce). С учетом этого в системе присутствуют значимые требования к сложности пароля, а нарушение политики может являться препятствием для запуска всей системы и может быть продиагностировано. По умолчанию применены следующие требования парольной политики:

 В отношении качества пароля - "Длина пароля не менее восьми символов, алфавит пароля не менее 70 символов, пароль должен включать заглавные буквы, цифры и спецсимволы"

В отношении защиты от bruteforce:

- количество неправильных вводов 4 попытки
- время измерения 5 минут
- время блокировки 30 минут

В случае если согласно требованиям организации необходимо применить более "мягкую" парольную политику в части качества пароля - следует внести изменения в файл (/etc/security/pwquality.conf).

После подключения к серверам In-proxy/Out-proxy:

- 1. Сохраняем текущую конфигурацию командой infodiode-cli config save -f /tmp/cfg.xml -wp
- 2. Чтобы редактировать текущую конфигурацию, откройте файл /tmp/cfg.xml с помощью текстового редактора vim.
- 3. Найдите блок <subsystem xmlns="urn:ru:amt:diode:config:1.0:network">...</subsystem> и измените сетевые параметры интерфейса управления lan4 и маршрута по-умолчанию (Рисунок 6)
- 4. Для применения конфигурации InfoDiode необходимо выполнить команду: infodiode-cli config load -f cfg.xml

```
<hostname>id-dev3-cl-in2.localdomain</hostname>

    <data>

           <enabled>true</enabled>
           <device>lan1</device>
           <address>10.0.141.58/24</address>
           <ping>false</ping>
       </data>
     - <control>
           <enabled>true</enabled>
           <device>lan4</device>
           <address>10.0.144.58/24</address>
           <ping>true</ping>
       </control>

    <cluster>

           <enabled>false</enabled>
       </cluster>
    </node>
</nodes>
<routes>
    <route subnet="0.0.0.0/0" network="control" gateway="10.0.144.1"/>
</routes>
```

Рисунок 7. Вывод части конфигурационного файла в cli-консоли

#### Примечание.

/tmp/cfg.xml - Имя файла, куда будет выгружена текущая конфигурация ПО InfoDiode -wp - выгрузка конфигурации с паролями

В данном примере:

lan1 – наименование интерфейса данных lan4 - наименование интерфейса управления 10.0.144.58/24 - сетевой адрес интерфейса управления 10.0.144.1 - адрес шлюза по-умолчанию

## 5. Кластерная комплектация

В комплектацию кластерной версии АПК InfoDiode PRO cluster входят:

- Два двойных аппаратных устройства однонаправленной передачи данных АК InfoDiode RACK double с четырьмя разъемами LC-LC;
- Четыре Сервера Kraftway (два In-Proxy и два Out-Proxy) с предустановленным ПО InfoDiode;
- Восемь патч-кордов Multi-mode с коннекторами LC-LC.

На Рисунок 8 изображена передняя панель двойного аппаратного устройства однонаправленной передачи данных АК InfoDiode RACK double:

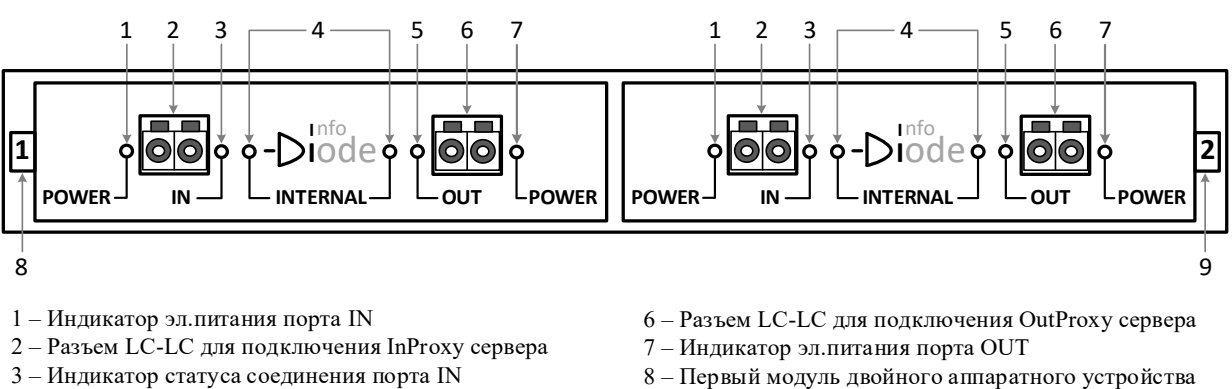

- 4 Индикатор статуса однонаправленного соединения
- 5 Индикатор статуса соединения порта OUT
- 9 Второй модуль двойного аппаратного устройства

Рисунок 8. Передняя панель двойного аппаратного устройства однонаправленной передачи данных АК InfoDiode RACK double

изображена Ha Рисунок 9 задняя панель двойного аппаратного устройства однонаправленной передачи данных АК InfoDiode RACK double:

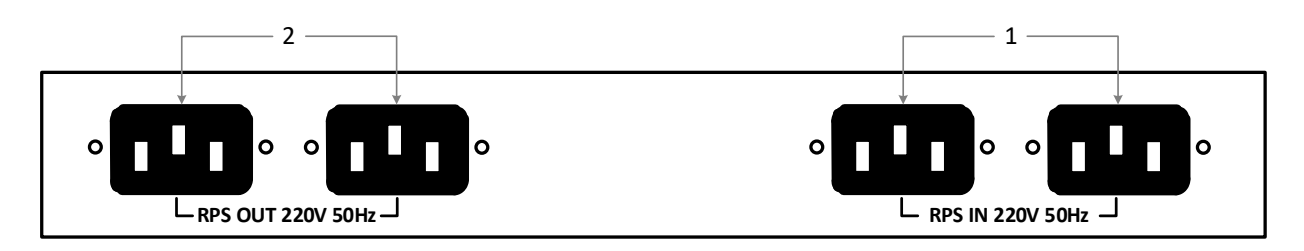

1 – Разъемы для подключения резервированного эл.питания IEC портов IN

2 – Разъемы для подключения резервированного эл.питания IEC портов ОUT

Рисунок 9. Задняя панель двойного аппаратного устройства однонаправленной передачи данных AK InfoDiode RACK double

На Рисунок 10 изображена передняя панель прокси-сервера Kraftway для АПК InfoDiode PRO:

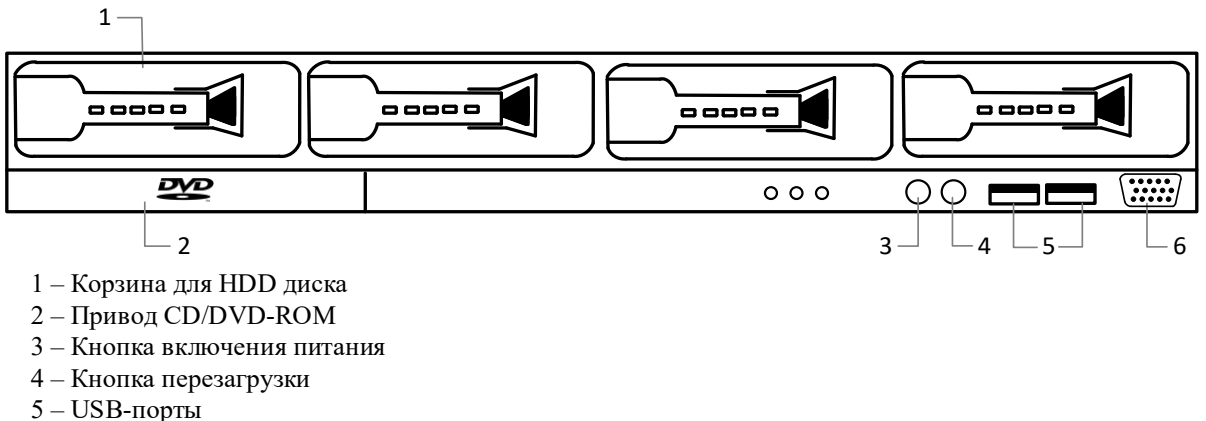

6 – Разъем для подключения монитора VGA

Рисунок 10. Передняя панель прокси-сервера для АПК InfoDiode PRO

На Рисунок 11 изображена задняя панель прокси-сервера для АПК InfoDiode PRO:

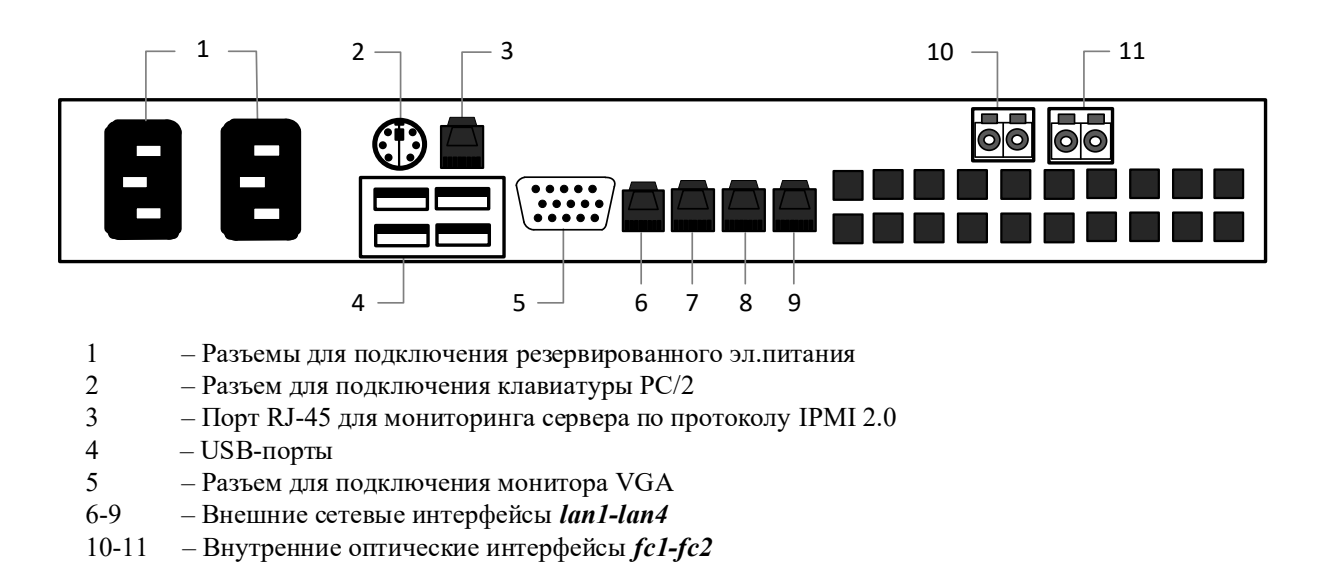

Рисунок 11. Задняя панель прокси-сервера для АПК InfoDiode PRO

На Рисунок 12 изображена задняя панель прокси-сервера Kraftway (модель EL108) для АПК InfoDiode PRO

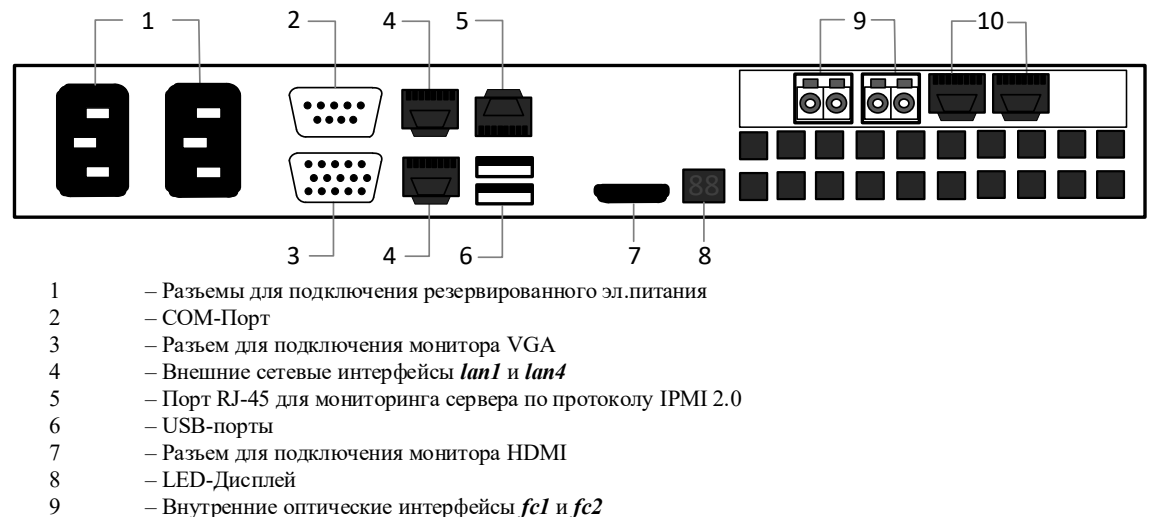

10 – Внешние сетевые интерфейсы *lan2* и *lan3* 

Рисунок 12. Задняя панель прокси-сервера (модель EL108) для АПК InfoDiode PRO

#### 5.1 Подготовка к настройке

Задокументируйте все настройки оборудования АПК InfoDiode PRO cluster в Таблица 6. Эти данные могут понадобиться для администрирования и резервного восстановления.

Внимание! Конфигурирование устройства следует воспринимать согласно модели «черного ящика» с предоставлением для конфигурирования строго определенного набора команд и параметров, явно указанных в соответствующих эксплуатационных документах. Целостность системных файлов и каталогов, как и разделов на дисках в целом, отслеживается системой контроля целостности. В частности, запрещено создавать новые файлы в любых каталогах, кроме домашних директорий пользователей (/home) и /tmp. Также наложено ограничение (запрещено) самостоятельное изменение основных конфигурационных файлов: smb.conf, vsftpd.conf, sudoers, конфигураций sysctl и других системных конфигурационных файлов, а также включение/выключение служб и изменение параметров служб через средства cli (systemctl, timedatectl и прочее)– явно незадекларированных к изменению в настоящей инструкции.

Самостоятельно изменение конфигурационных файлов вне требований инструкции может привести к нарушению целостности продукта и инциденту информационной безопасности.

Конфигурация сетевых интерфейсов, адресации и т.п. выполняется в соответствии с разделом 5.2.4 настоящего документа.

| п                    | Описание                      | Ваша настройка     |                    |  |
|----------------------|-------------------------------|--------------------|--------------------|--|
| Пункт                |                               | InProxy_1 (Узел 1) | InProxy_2 (Узел 2) |  |
| Виртуальн            | IP-адрес, совместно           | Для публич         | ного доступа       |  |
| ый IP                | используемый                  |                    |                    |  |
|                      | узлами                        | Для уп             | равления           |  |
|                      |                               |                    |                    |  |
| IP-алрес и           | IP-алрес и маска              | Упра               | рпецие             |  |
| маска сете           | интерфейсов                   | 5 npa              |                    |  |
| вых интер            | управления и                  |                    |                    |  |
| фейсов               | данных серверов               | Да                 | нные               |  |
|                      | для доступа к web-            |                    |                    |  |
|                      | интерфейсу и                  | Внутренни          | ий (Кластер)       |  |
|                      | передачи данных.              |                    |                    |  |
| Monuny               |                               |                    |                    |  |
| маршрут              | сстевои шлюз, на              |                    |                    |  |
| ио<br>умолчанию      | отправляется в том            |                    |                    |  |
| (шлюз)               | случае,                       |                    |                    |  |
| × ,                  | если маршрут к                |                    |                    |  |
|                      | сети назначения               |                    |                    |  |
|                      | пакета не известен            |                    |                    |  |
| Хост                 | Указание ІР-адреса            |                    |                    |  |
| сервера              | сервера для сбора             |                    |                    |  |
| Syslog               | syslog-информации             |                    |                    |  |
| *необязате           | разного уровня                |                    |                    |  |
| льно                 | логирования                   |                    |                    |  |
| SNMP                 | Слово или фраза,              |                    |                    |  |
| пароль<br>*необязате | которая                       |                    |                    |  |
| льно                 | управления                    |                    |                    |  |
|                      | сетевыми                      |                    |                    |  |
|                      | устройствами                  |                    |                    |  |
|                      | (маршрутизатор,               |                    |                    |  |
|                      | коммутатор)                   |                    |                    |  |
| Domain               | IP-адрес сервера,             |                    |                    |  |
| name server          | используемый для              |                    |                    |  |
| *необязате           | DNS запроса                   |                    |                    |  |
| льно                 | Π                             |                    |                    |  |
| Администр            | логин и пароль для            |                    |                    |  |
| ативные              | доступа к web-                |                    |                    |  |
| даппыс<br>*необязате | авторизации можно             |                    |                    |  |
| льно                 | изпоризации можно<br>ИЗМенить |                    |                    |  |

Таблица 6. Настройки оборудования кластер АПК InfoDiode PRO cluster

| п                   | Описание                              | Ваша настройка      |                     |  |
|---------------------|---------------------------------------|---------------------|---------------------|--|
| Пункт               |                                       | OutProxy_1 (Узел 1) | OutProxy_2 (Узел 2) |  |
| Виртуальн           | IP-адрес, совместно                   | Для публич          | ного доступа        |  |
| ый IP               | используемый                          |                     |                     |  |
|                     | узлами                                | Πης νης             | авления             |  |
|                     |                                       | для упр             |                     |  |
| ID                  | ID                                    | <b>X</b> 7          |                     |  |
| IP-адрес и          | пр-адрес и маска                      | Упра                | вление              |  |
|                     | интерфенсов                           |                     |                     |  |
| вых интер<br>фейсов | управления и                          | Дан                 | ные                 |  |
| фенеов              | данных серверов<br>для доступа к web- |                     |                     |  |
|                     | интерфейсу и                          | Внутренни           | <br>й (Кластер)     |  |
|                     | передачи данных.                      |                     |                     |  |
|                     |                                       |                     |                     |  |
| Маршрут             | Сетевой шлюз, на                      |                     |                     |  |
| по                  | который пакет                         |                     |                     |  |
| умолчанию           | отправляется в том                    |                     |                     |  |
| (шлюз)              | случае,                               |                     |                     |  |
|                     | если маршрут к                        |                     |                     |  |
|                     | сети назначения                       |                     |                     |  |
| V                   | Пакета не известен                    |                     |                     |  |
| XOCT                | указание пр-адреса                    |                     |                     |  |
| Svalog              | сервера для соора                     |                     |                     |  |
| *ueofazare          | разного уровня                        |                     |                     |  |
| псобязате           | погирования                           |                     |                     |  |
| SNMP                | Спово или фраза                       |                     |                     |  |
| пароль              | которая                               |                     |                     |  |
| *необязате          | спрашивается для                      |                     |                     |  |
| льно                | управления                            |                     |                     |  |
|                     | сетевыми                              |                     |                     |  |
|                     | устройствами                          |                     |                     |  |
|                     | (маршрутизатор,                       |                     |                     |  |
|                     | коммутатор)                           |                     |                     |  |
| Domain              | IP-адрес сервера,                     |                     |                     |  |
| name server         | используемый для                      |                     |                     |  |
| *необязате          | DNS запроса                           |                     |                     |  |
| льно                |                                       |                     |                     |  |
| Администр           | Логин и пароль для                    |                     |                     |  |
| ативные             | доступа к web-                        |                     |                     |  |
| данные              | интерфеису. После                     |                     |                     |  |
| *необязате          | авторизации можно                     |                     |                     |  |
| льно                | изменить                              |                     |                     |  |

#### 5.2 Подключение кластера АПК InfoDiode PRO к корпоративной сети

#### 5.2.1 Подключение к электросети, включение эл.питания АПК InfoDiode PRO

Подключите прокси-серверы, аппаратные компоненты кабелями эл. питания к эл. розетке и включите кнопку эл. питания на устройствах. Устройства готовы к эксплуатации.

#### 5.2.2 Подключение серверов In-Proxy и Out-Proxy к корпоративной сети

- 1. Подключите интерфейс данных lan1 к сетевому оборудованию (или к конечному устройству) кабелем вида «витая пара» с коннекторами RJ-45.
- 2. Подключите интерфейс управления lan4 к сетевому оборудованию (или к конечному устройству) кабелем вида «витая пара» с коннекторами RJ-45.
- 3. Повторите эти действия с другими серверами.
- 4. Для каждой пары серверов In-Proxy и Out-Proxy необходимо кабелем вида «витая пара» с коннекторами RJ-45 (в комплекте) выполнить их соединение по внешним сетевым интерфейсам (по умолчанию, lan3).

# 5.2.3 Подключение серверов к аппаратным компонентам InfoDiode RACK double

Подключение InProxy-1:

Подключите внутренний интерфейс fc1 к разъему IN1 одного AK InfoDiode RACK double, интерфейс fc2 к разъему IN2 другого AK InfoDiode RACK double.

Подключение InProxy-2:

Подключите внутренний интерфейс fc1 к разъему IN1 одного AK InfoDiode RACK double, интерфейс fc2 к разъему IN2 другого AK InfoDiode RACK double.

Подключение OutProxy-1:

Подключите внутренний интерфейс fc1 к разъему OUT1 одного из AK InfoDiode RACK double, интерфейс fc2 к разъему OUT2 того же AK InfoDiode RACK double.

Подключение OutProxy-2:

Подключите внутренний интерфейс fc1 к разъему OUT1 другого AK InfoDiode RACK double, интерфейс fc2 к разъему OUT2 этого же AK InfoDiode RACK double.

Ниже на Рисунок 13 представлена схема подключения кластерной версии АПК InfoDiode PRO cluster к корпоративной сети:

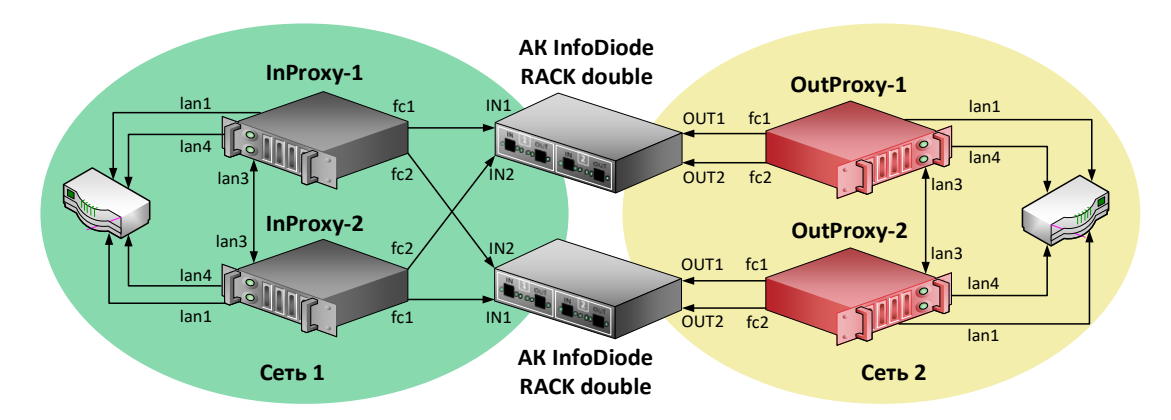

Рисунок 13. Схема подключения кластерной версии АПК InfoDiode PRO cluster к корпоративной сети.

#### 5.2.4 Проверка и изменение конфигурации прокси-серверов

Для просмотра и изменения текущей конфигурации можно подключиться к InProxy и OutProxy тремя способами:

- 1. Подключить монитор и клавиатуру непосредственно к физическим серверам InProxy и OutProxy
- 2. По ІРМІ (необходима сетевая настройка на ІРМІ интерфейсе).
- 3. По SSH

При загрузке сервера заходим в BIOS - Server MGMT - BMC Network Configuration и указываем сетевые настройки (IP-адрес, маску, шлюз по умолчанию) для интерфейса IPMI. Подключаемся через веб-интерфейс, используя любой браузер с поддержкой java, в адресной строке которого вводим IP-адрес IPMI-интерфейса, и, после подключения проходим авторизацию с использованием имени пользователя и пароля, указанных в документации или заданных пользовательскими настройками (по умолчанию используется логин и пароль *admin/admin1234*).

Внимание! При первой авторизации в терминале (по IPMI или по прямому подключению с помощью клавиатуры и монитора) системы необходимо сменить пароль пользователя *root* на соответствующий рекомендуемым политикам безопасности. Для смены пароля авторизуйтесь как *root*, введите пароль *infodiode*, затем введите новый пароль в ответ на запрос системы. Запомните или зафиксируйте данный пароль согласно правилам и политикам безопасности для вашей организации.

Для доступа по SSH необходимо, чтобы предварительно был настроен IP-адрес на интерфейсе управление, маршрут по умолчанию. Подключитесь к серверу по IP-адресу интерфейса управления lan4. После подключения введите в SSH-консоли логин и пароль *diode/P@ssw0rd*.

Внимание! В составе дистрибутива присутствует утилита pwquality с соответствующим конфигурационным файлом, определяющим парольную политику (требования к сложности пароля установлены согласно требованиям регулятора для СЗИ УД4), а также утилита pam\_faillock (определяет блокирование УЗ в случае некорректного ввода пароля и базовую защиту от bruteforce). С учетом этого в системе присутствуют значимые требования к сложности пароля, а нарушение политики может являться препятствием для запуска всей системы и может быть продиагностировано.

По умолчанию применены следующие требования парольной политики:

• В отношении качества пароля - "Длина пароля не менее восьми символов, алфавит пароля не менее 70 символов, пароль должен включать заглавные буквы, цифры и спецсимволы"

В отношении защиты от bruteforce:

- количество неправильных вводов 4 попытки
- время измерения 5 минут
- время блокировки 30 минут

В случае если согласно требованиям организации необходимо применить более "мягкую" парольную политику в части качества пароля - следует внести изменения в файл (/etc/security/pwquality.conf).

После подключения к серверам In-proxy/Out-proxy:

- 1. Сохраняем текущую конфигурацию командой infodiode-cli config save f /tmp/cfg.xml -wp
- 2. Чтобы редактировать текущую конфигурацию, откройте файл /tmp/cfg.xml с помощью текстового редактора vim.
- 3. Найдите блок <subsystem xmlns="urn:ru:amt:diode:config:1.0:network">...</subsystem> и измените сетевые параметры интерфейса управления lan4 и маршрута по-умолчанию (Рисунок 12)
- 4. Для применения конфигурации InfoDiode необходимо выполнить команду: infodiode-cli config load -f cfg.xml

```
<hostname>inproxy-1-2.localdomain</hostname>
      <data>
          <enabled>true</enabled>
          <device>lan1</device>
          <address>10.0.141.234/24</address>
          <ping>false</ping>
       </data>
      <control>
          <enabled>true</enabled>
          <device>lan4</device>
          <address>10.0.144.234/24</address>
          <ping>true</ping>
          <autoneg>true</autoneg>
       </control>
      <cluster>
          <enabled>true</enabled>
          <device>lan3</device>
          <address>172.20.0.2/24</address>
          <ping>false</ping>
       </cluster>
   </node>
</nodes>
<routes>
   <route subnet="0.0.0.0/0" network="control" gateway="10.0.144.1"/>
</routes>
```

Рисунок 14. Вывод части конфигурационного файла в cli-консоли

#### Примечание.

/tmp/cfg.xml - Имя файла, куда будет выгружена текущая конфигурация ПО InfoDiode -wp - выгрузка конфигурации с паролями

В данном примере:

lan1 – наименование интерфейса данных

lan4 - наименование интерфейса управления

lan3 — наименование внутреннего интерфейса кластера (ip-adpec задается поумолчанию, в процессе эксплуатации не меняется)

10.0.144.234/24 - сетевой адрес интерфейса управления

10.0.144.1 - адрес шлюза по-умолчанию

# 6. Настройка АПК InfoDiode PRO

Настройка производится в web-интерфейсе сервера, доступ к которому можно получить, подключившись к серверу по его IP-адресу:

1. В строке браузера вводим адрес интерфейса управления, проходим аутентификацию (см. Рисунок 15).

| Требуется аутентификация |              |  |  |
|--------------------------|--------------|--|--|
| https://10.0.189.70      |              |  |  |
| Имя пользователя         | diode        |  |  |
| Пароль                   | •••••        |  |  |
|                          |              |  |  |
|                          | Войти Отмена |  |  |

Рисунок 15. Аутентификация

Примечание. Перед любой настройкой необходимо включать режим «Изменить конфигурацию».

- 2. Заходим в «Параметры сервера», переходим в «Сетевые интерфейсы». При необходимости включаем интерфейс «данные» и изменяем его настройки: выбираем нужный порт и указываем ip-адрес.
- 3. В настройке «Сетевые маршруты» в случае необходимости можно указать статические маршруты для интерфейсов управления и данных.

Примечание. Чтобы клиент мог передавать трафик на интерфейс данных InProxy, на самом сервере InProxy необходим маршрут через интерфейс данных к источнику трафика, в том случае, если источник трафика не расположен в одной сети с интерфейсом данных (например, интерфейс данных в сети 10.0.141.0/24, а источник трафика - в 10.0.183.0/24), а маршрут по умолчанию идет не через интерфейс данных. В случае отсутствия маршрута трафик от источника будет отфильтрован гр\_filter

4. Для кластерной конфигурации указываем виртуальные IP-адреса интерфейсов данные/управления

#### 6.1 Настройка передачи файлов по FTP

- 1. На серверах In-Proxy и Out-Proxy во вкладке «Управление пользователями» добавляем группу и пользователя, выбрав группу, к которой он будет определен.
- 2. Во вкладке «Прокси-сервисы»:
  - Включаем «Общие настройки».
  - В настройке «FTP» включаем конфигурацию FTP.

- На сервере In-Proxy в настройке «Папки общего доступа» нажимаем на «сохранить и добавить» и вводим название папки и группу, для которой она будет доступна.
- На сервере Out-Proxy в настройке «Передача файлов» добавляем канал передачи (название канала передачи должно совпадать с названием папки на In-Proxy сервере). Указываем все данные пользователя для аутентификации на внешний сервер, IP-адрес внешнего сервера, на который будут приходить данные от Out-Proxy сервера.
- 3. Сохраняем настройки и применяем конфигурацию.
- 4. Проверяем правильную настройку FTP во вкладке «Мониторинг»:
  - На In-Proxy/Out-Proxy сервере в настройке «История сообщений» выбираем канал передачи, добавленный для FTP передачи, и переходим на него.
  - Отправляем тестовое сообщение с In-Proxy на Out-Proxy / с Out-Proxy на конечное устройство будет отправлено самостоятельно, если настроена пересылка на удаленный хост. Отправка осуществляется нажатием кнопки «Отправить сообщение».
  - Нажимаем на кнопку «Обновить», если сообщение отправлено, в столбце «Байт передано» выводится объем переданного сообщения в зеленом окне, если не отправилось – объем переданного сообщения, равный 0, в прозрачном окне.

Примечание. Учетная запись пользователя, заданная для папки общего доступа на In-Proxy сервере, будет использована для аутентификации между FTP-клиентом и FTP-сервером In-Proxy, а учетная запись пользователя, назначенная в свойствах канала передачи на вкладке «передача файлов» на сервере Out-Proxy - для аутентификации на удаленном FTP-сервере

#### 6.2 Настройка потоковой передачи трафика по UDP

- 1. Во вкладке «Потоковые сервисы»:
  - Переходим в настройку «UDP туннелирование» и включаем ее на всех серверах In-Proxy и Out-Proxy.
  - Добавляем правило туннелирования UDP-трафика на InProxy нажатием кнопки «Добавить правило» и указываем IP-адрес и порт источника, IP-адрес (интерфейса In-Proxy сервера АПК InfoDiode PRO, на который планируется передача трафика) и порт назначения трафика, при необходимости указываем правила NAT (типовое использование – сокрытие адреса источника и назначения).
  - Добавляем правило туннелирования UDP-трафика на OutProxy нажатием кнопки «Добавить правило» и указываем IP-адрес и порт источника (которые должны соответствовать значениям в правиле NAT, в случае если правила NAT используются) и IP-адрес и порт назначения трафика (которые должны соответствовать значениям в правиле NAT, в случае если правила NAT используются). При необходимости указываем правила NAT (типовое использование – адрес интерфейса данных Out-Proxy подставляем как источник, и адрес конечного хоста как адрес назначения).
- 2. Заходим в «Параметры сервера», переходим в «Сетевые маршруты».

- На In-Proxy сервере добавляем маршрут, указывая подсеть назначения в соответствии с правилами UDP туннелирования и выбираем сетевой интерфейс «Диод», через который будет направлен потоковый трафик на OutProxy.
- На Out-Proxy сервере добавляем один маршрут, указывая подсеть назначения в соответствии с правилами UDP туннелирования, адрес шлюза сети, в которой расположен интерфейс данных Out-Proxy сервера, выбираем сетевой интерфейс «Данные». Добавляем второй маршрут для приема UDP-трафика с In-Proxy сервера, указывая подсеть источника в соответствии с правилами UDP туннелирования, выбираем сетевой интерфейс «Диод».
- Сохраняем настройки и применяем конфигурацию.

#### 6.2.1 Пример настройки передачи.

В данном примере выполняется передача UDP-трафика от источника с адресом zz.zz.zz.zz/zz к приемнику с адресом aa.aa.aa.aa.aa.аa. В процессе передачи применяются правила NAT для адреса назначения.

В web-интерфейсе In-Proxy сервера выполняются следующие настройки:

- 1. Добавляем правило туннелирования UDP-трафика:
  - Указываем IP-адрес/подсеть источника трафика: zz.zz.zz/zz.
  - Указываем IP-адрес назначения (IP-адрес интерфейса данных In-Proxy сервера) и порт: xx.xx.xx/xx:xx.
  - Указываем правила NAT: источника: dd.dd.dd.dd/dd, назначения: уу.уу.уу.уу/уу
- 2. Указываем сетевой маршрут:
  - Задаем подсеть назначения: уу.уу.уу.уу/уу
  - Выбираем сетевой интерфейс: Диод.

В web-интерфейсе Out-Proxy сервера выполняются следующие настройки:

- 1. Добавляем правило туннелирования UDP-трафика:
  - Указываем IP-адрес/подсеть источника трафика: dd.dd.dd/dd.
  - Задаем IP-адрес и порт назначения: уу.уу.уу.уу/уу:уу
  - Задаем правила NAT: источника: bb.bb.bb.bb, назначения: aa.aa.aa.aa.
- 2. Указываем сетевые маршруты:
  - 1) Задаем подсеть источника для приема UDP-трафика: dd.dd.dd/dd Выбираем сетевой интерфейс: Диод.
  - 2) Задаем подсеть назначения: aa.aa.aa.aa/aa

Выбираем сетевой интерфейс: Данные.

#### 6.3 Настройка передачи электронной почты

- 1. На In-Proxy сервере во вкладке «Прокси-сервисы» Включаем настройку «Электронная почта»
- 2. На In-Proxy сервере в настройке «Электронная почта» выбираем группу доступа, порт, максимальный размер письма.
- 3. На Out-Proxy сервере в настройке «Электронная почта» указываем IP-адрес почтового сервера в поле «Хост», порт, логин и пароль пользователя для авторизации на почтовом сервере.

- 4. Сохраняем настройки и применяем конфигурацию.
- 5. Проверяем правильную настройку передачи почты во вкладке «Мониторинг»:
- 3. На In-Proxy/Out-Proxy сервере в настройке «История сообщений» выбираем канал передачи «mail», и переходим на него.
- 4. Отправляем тестовое сообщение с In-Proxy на Out-Proxy/ с Out-Proxy на конечное устройство нажатием кнопки «Отправить сообщение».
- 5. Нажимаем на кнопку «Обновить», если сообщение отправлено, в столбце «Байт передано» выводится объем переданного сообщения в зеленом окне, если не отправилось объем переданного сообщения, равный 0, в прозрачном окне.